google ChromeでのTLS通信の許可方法

1 google Chromeを起動します。

2 右上のメニューボタンをクリックします。

3 表示されたメニューより「設定」をクリックします。

|        |                                                           |                    |                  | 0                          | X              |  |       |
|--------|-----------------------------------------------------------|--------------------|------------------|----------------------------|----------------|--|-------|
|        |                                                           |                    |                  | 0                          | ☆ =            |  | ューボタン |
| ₩<br>₩ | 新しいろ<br>新しいう                                              | ヲブ(T)<br>ウィンドウ(N)  |                  | C                          | trl+T<br>trl+N |  |       |
|        | シークレット ウィンドウを開く(I) Ctrl+Shift+N<br>ブックマーク(B)<br>最近使ったタブ ▶ |                    |                  |                            |                |  |       |
|        | 編集                                                        | 切り取り(T)            | コピー(C)           | <u>貼り付け(P)</u>             |                |  |       |
|        | 名前を付けてページを保存(A)<br>検索(F)<br>印刷(P)                         |                    |                  | Ctrl+S<br>Ctrl+F<br>Ctrl+P |                |  |       |
|        | 拡大/縮小                                                     |                    | - 100% +         |                            | 53             |  |       |
|        | 履歴(H)<br>ダウンロ                                             | רב)א – ר           | Ctrl+H<br>Ctrl+J |                            |                |  |       |
|        | Chrome にログイン                                              |                    |                  |                            |                |  |       |
|        | 設定(S)                                                     |                    |                  |                            |                |  |       |
|        | Google<br>ヘレプ(I                                           | Chrome について(<br>H) | (G)              |                            | Þ              |  |       |
|        | その他の                                                      | Dツール(L)            |                  |                            | ۲              |  |       |
|        | 終了(X)                                                     |                    |                  | Ctrl+Shift+Q               |                |  |       |

4表示された設定画面の最下部にある「詳細設定を表示…」をクリックします。

| 検索<br><u>アドレスバー</u> から検索するときに使用する検索エンジンを設定します。 |  |  |  |  |  |  |
|------------------------------------------------|--|--|--|--|--|--|
| Google ▼ 検索エンジンの管理                             |  |  |  |  |  |  |
| People                                         |  |  |  |  |  |  |
| 現在、あなたが唯一の Google Chrome ユーザーです。               |  |  |  |  |  |  |
| ✓ ゲストのブラウジングを許可する                              |  |  |  |  |  |  |
| ☑ プロフィール マネージャからユーザーを作成できるようにする                |  |  |  |  |  |  |
| ユーザーを追加 このユーザーを削除 ブックマークと設定をインポート              |  |  |  |  |  |  |
| 既定のブラウザ                                        |  |  |  |  |  |  |
| 既定のブラウザは Google Chrome に設定されています。              |  |  |  |  |  |  |
| 詳細設定を表示…                                       |  |  |  |  |  |  |

5 表示されたメニューからネットワーク内にある「プロキシ設定の変更…」ボタンをクリックします。

| ウェブ コンテンツ                                                            |
|----------------------------------------------------------------------|
| フォントサイズ: 中 ・ フォントをカスタマイズ                                             |
| ページのズーム: 100% -                                                      |
|                                                                      |
| Google Chrome は、コンピュータのシステム ノロキシ設定を使用してネットワークに接続しています。<br>プロキシ設定の変更… |

- 6 表示されたインターネットオプションの画面で「詳細設定」タブをクリックします。
- 7 表示された設定の一覧の中のセキュリティ内にある 「TLS1.0を使用する」・「TLS1.1の使用」・「TLS1.2の使用」 にチェックをつけます。
- 8「適用」ボタンをクリックします。
- 9「OK」ボタンをクリックします。

| インターネット オプション ? 💌                                        |  |  |  |  |  |  |  |
|----------------------------------------------------------|--|--|--|--|--|--|--|
| 全般 セキュリティ ブライバシー コンテンツ 接続 プログラム 詳細設定                     |  |  |  |  |  |  |  |
| 設定                                                       |  |  |  |  |  |  |  |
| ▼ エンコードされたアドレスについて通知パーを表示する                              |  |  |  |  |  |  |  |
| □ エンコードされたアドレスを常に表示する                                    |  |  |  |  |  |  |  |
| 🔒 セキュリティ                                                 |  |  |  |  |  |  |  |
| ☑ DOM ストレージを有効にする                                        |  |  |  |  |  |  |  |
| ✓ POST の送信が POST を許可しないソーンにリダイレクトされた場合に                  |  |  |  |  |  |  |  |
| ✓ SmartScreen フィルター機能を有効にする                              |  |  |  |  |  |  |  |
| SSL 2.0 を使用する                                            |  |  |  |  |  |  |  |
| ✓ SSL 3.0 を使用する                                          |  |  |  |  |  |  |  |
| ▼ TLS 1.0 で使用9つ<br>図 TLS 1.1 の使用                         |  |  |  |  |  |  |  |
|                                                          |  |  |  |  |  |  |  |
| ▼  123 1.2 の使用 <br> ▼  オンラインからの収整の採知に役立てるため、メモル保護を有効にする* |  |  |  |  |  |  |  |
| ▼ サーバーの証明書失効を確認する*                                       |  |  |  |  |  |  |  |
|                                                          |  |  |  |  |  |  |  |
| * コンピューターの更記動後に有効にかります                                   |  |  |  |  |  |  |  |
|                                                          |  |  |  |  |  |  |  |
| 詳細設定を復元( <u>R</u> )                                      |  |  |  |  |  |  |  |
| Internet Explorer の設定をリセット                               |  |  |  |  |  |  |  |
| Internet Explorer の設定を明定の状態にリヤットノます。                     |  |  |  |  |  |  |  |
| Jtyr(S)                                                  |  |  |  |  |  |  |  |
| ブラウザーが不安定な状態になった場合にのみ、この設定を使ってください。                      |  |  |  |  |  |  |  |
|                                                          |  |  |  |  |  |  |  |
|                                                          |  |  |  |  |  |  |  |
| OK キャンセル 適用(A)                                           |  |  |  |  |  |  |  |